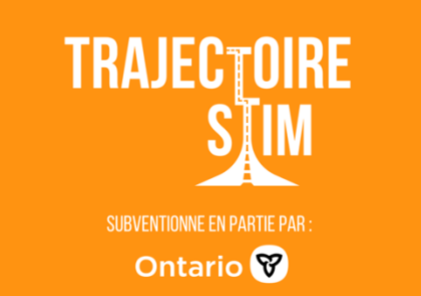

# Comment s'inscrire à TrajectoireSTIM

Étape 1.

|                                  |                |                    |                                                                                                    | DANIE                           |            |                 |
|----------------------------------|----------------|--------------------|----------------------------------------------------------------------------------------------------|---------------------------------|------------|-----------------|
|                                  | VISITE         | EXPOSITIONS        | APPRENDR                                                                                                    | PAINIE<br>S'IMPLIQUER ET DONNER | CONTACTEZ  | ACHETEZ BILLETS |
|                                  |                |                    |                                                                                                    | Affichez le panier d'achat 🎙    | Code promo | STEMPath        |
| Connectez-vo                     | us à vo        | otre com           | pte:                                                                                                    |                                 |            |                 |
| Entrez votre adresse e-mail et v | otre mot de pa | asse ci-dessous po | ur vous coi                                                                                                    | nnecter à votre compte:         |            |                 |
| Coordonnées                      |                |                    | P                                                                                                    | as encore inscrit(              | e)?        |                 |
| Courriel                         |                | Requ               | Required Cliquez ci-dessous pour vous inscrire et pour obtenir un compte ou pour passer à la caisse à titre d'invité. |                                 |            |                 |
| Mot de passe                     |                | Reau               | uired                                                                                                    | Inscrive                        | z-vous     |                 |
| Mot de passe oublié?             |                |                    | Inscrivez-vous à notre liste de                                                                                       |                                 |            | de              |
| Co                               | nnexion        |                    |                                                                                                    | Sigr                            | ner        |                 |

Entrez l'adresse de courriel et le mot de passe qui sont associés à votre compte Science Nord, puis cliquez sur *Connexion*, ou, si vous n'avez pas de compte, cliquez sur *Inscrivez-vous* sous *Pas encore inscrit(e)*?

#### Étape 2.

Une fois que vous êtes connecté, assurez-vous que le code promotionnel **STEMPath** est affiché dans le coin supérieur droit de l'écran. Si vous ne le voyez pas, saisissez **STEMPath** sous *promo code (code promotionnel)* et cliquez sur « submit » (soumettre).

| Connecté en tant que: aelick@scie    | encenorth.ca   Se déconnecter            | Affichez le panier d'achat 🏽 | Code promo <u>Soumettre</u> |
|--------------------------------------|------------------------------------------|------------------------------|-----------------------------|
| Camps et progra                      | mmes pour enfa                           | nts                          |                             |
| Examinez attentivement et entrez tou | ites les inscriptions avant de cliquer s | ur le bouton Continuer.      |                             |
| Qui souhaitez-vous vous inscrire?    | Date de naissance                        |                              |                             |
| Sélectionner 🗸                       | mm/dd/yyyy                               |                              |                             |
| Ajouter un inscrit à vos options     |                                          |                              |                             |
|                                      |                                          |                              |                             |
|                                      |                                          |                              | Annulan                     |

Après avoir entré le code promotionnel STEMPath, il s'affichera dans le coin supérieur droit comme montré ci-dessous.

| Connecté en tant que: aelick@sciencenorth.ca   Se déconnecter                | Affichez le panier d'achat 🏽 | Code promo STEMPath |
|------------------------------------------------------------------------------|------------------------------|---------------------|
| Camps et programmes pour enfa                                                | nts                          |                     |
| Examinez attentivement et entrez toutes les inscriptions avant de cliquer si | ur le bouton Continuer.      |                     |

Annuler Continuer

#### Étape 3.

Connecté en tant que: aelick@sciencenorth.ca | Se déconnecter

Affichez le panier d'achat 🏋 STEMpath Soumettre

Annuler Continuer

### Camps et programmes pour enfants

Examinez attentivement et entrez toutes les inscriptions avant de cliquer sur le bouton Continuer.

| ui souhaitez-vous vous ins  | crire? | Date de naissance |
|-----------------------------|--------|-------------------|
| Sélectionner                | ~      | mm/dd/yyyy        |
| uter un inscrit à vos optio | ons    |                   |
|                             |        |                   |

Ensuite, inscrivez votre enfant. Si votre enfant a déjà été inscrit à un programme de Science Nord, vous pourriez déjà retrouver votre enfant dans le menu déroulant. Si vous ne voyez pas l'enfant que vous vouliez inscrire, *cliquez sur « ajouter un inscrit à vos options »*. Veuillez noter : si vous voyez votre propre nom et pas celui de l'enfant que vous voulez inscrire, cliquez sur *« ajouter un inscrit à vos options »*. Les programmes ne s'afficheront pas si votre enfant n'est pas inscrit comme participant.

#### Étape 4.

🛔 Connecté en tant que: aelick@sciencenorth.ca | Se déconnecter Affichez le panier d'achat 🏋 | Code promo STEMpath 🗴

## Camps et programmes pour enfants

Examinez attentivement et entrez toutes les inscriptions avant de cliquer sur le bouton Continuer.

| Ajouter un p        | participan   | t       |  |                |
|---------------------|--------------|---------|--|----------------|
| First name Required | Last name Re | equired |  |                |
| Account type Requir | ed           |         |  |                |
| Sélectionner        | ~            |         |  |                |
|                     |              |         |  | Annuler Sauver |

Lorsque vous ajoutez un nouveau participant, assurez-vous de sélectionner *Child (Enfant)* dans la boîte *Account Type (Type de compte)*, ce qui vous invitera à entrer la date de naissance. Veuillez noter que la date de naissance doit être entre le 1<sup>er</sup> janvier 2007 et le 31 décembre 2010 pour être admissible au programme (âges 11 à 14 ans). Cliquez sur *Sauver*.

#### Étape 5.

|                                                                                    |              |                   |                   | <b>P</b> .                | ANIER FAIRE DE   | S DONS ENGLIS  |
|------------------------------------------------------------------------------------|--------------|-------------------|-------------------|---------------------------|------------------|----------------|
| TH SOS NORD                                                                        | VISITE       | EXPOSITIONS       | APPRENDRE         | S'IMPLIQUER ET DONNE      | ER CONTACTEZ     | ACHETEZ BILLET |
| Connecté en tant que: aelick(                                                      | gsciencene   | orth.ca   Se déc  | onnecter          | Affichez le panier d'acha | at ਞ   Code prom | o STEMpath 🗙   |
| Camps et prog                                                                      | ramr         | mes pou           | ur enfai          | nts                       |                  |                |
| Examinez attentivement et entre                                                    | z toutes les | inscriptions avar | nt de cliquer sur | le bouton Continuer.      |                  |                |
| Qui souhaitez-vous vous inscrir                                                    | re? Date     | e de naissance    |                   |                           |                  |                |
| testttt testttt                                                                    | ✓ 06/19      | 9/2008            |                   |                           |                  |                |
| Ajouter un inscrit à vos options                                                   |              |                   |                   |                           |                  |                |
| Filtrer par ville<br>North Bay Sault Ste. Marie Sudbu<br>Réinitialiser les filtres | ny Thunder   | Bay Virtual       | )                 |                           |                  |                |
|                                                                                    |              |                   |                   |                           |                  |                |
| Sélectionner un programme                                                          |              |                   |                   |                           |                  |                |
| Sélectionner un programme<br>Sélectionner                                          |              |                   |                   |                           |                  | ~              |
| Sélectionner un programme<br>Sélectionner                                          |              |                   |                   |                           |                  | ~              |

Sélectionnez le nom de l'enfant que vous venez d'inscrire dans le menu déroulant. Vous verrez maintenant les boutons Villes ou « Virtual » (Virtuel) s'afficher. Cliquez simplement sur la ville où vous vous inscrivez ou, si vous ne voulez pas participer au programme en personne, cliquez sur « Virtual ».

#### Étape 6.

| Select                                                                  |   |
|-------------------------------------------------------------------------|---|
| 07-15-21 Virtual - Camp d'entraînement sur la vidéo 11-14 ans (1 jours) |   |
| 07-15-21 Virtual - Video Boot Camp Ages 11-14 (1 Days)                  |   |
| 07-20-21 Virtual - 2D Animation Ages 11-14 (1 Days)                     |   |
| 07-20-21 Virtual - 2D Animation Ages 11-14 (1 Days)                     |   |
| 07-21-21 Virtual - Heart Heroes Ages 11-14 (1 Days)                     |   |
| 07-21-21 Virtual - Heart Heroes Ages 11-14 (1 Days)                     |   |
| 07-22-21 Virtual - Enviro Coders Ages 11-14 (1 Days)                    |   |
| 07-22-21 Virtual - Envirocodeurs 11-14 ans (1 jours)                    | P |
| 07-27-21 Virtual - Augmented Reality Ages 11-14 (1 Days)                |   |
| 07-27-21 Virtual - Augmented Reality Ages 11-14 (1 Days)                |   |
| 07-28-21 Virtual - Video Boot Camp Ages 11-14 (1 Days)                  |   |
| 07-28-21 Virtual - Video Boot Camp Ages 11-14 (1 Days)                  |   |
| 07-29-21 Virtual - Be an Entrepreneur! Ages 11-14 (1 Days)              |   |
| 07-29-21 Virtual - Devenez un entrepreneur! 11-14 ans (1 jours)         |   |
| 08-04-21 Virtual - Exploring Electricity Ages 11-14 (1 Days)            |   |
| 08-04-21 Virtual - Exploring Electricity Ages 11-14 (1 Days)            |   |
| 08-05-21 Virtual - 2D Animation Ages 11-14 (1 Days)                     |   |
| 08-05-21 Virtual - Animation 2D 11-14 ans (1 jours)                     |   |

Vous verrez ensuite une liste de dates et de programmes. Sélectionnez celui auquel vous voulez vous inscrire et cliquez sur « continue » (continuer) (*Veuillez noter que seuls les programmes disponibles s'afficheront dans la liste déroulante*).

#### Étape 7.

Continuez à suivre les invites et à entrer les renseignements requis.

Si vous éprouvez des difficultés, veuillez joindre Carey Roy au 705-522-3701, poste 222.